## **MyChartCentral**

## What is MyChartCentral?

MyChartCentral is a web site that helps you organize your health information. It's a portal to all of your online charts, allowing you access without entering your username and password for each chart. With MyChartCentral, you don't need to remember a handful of passwords and visit multiple web sites looking for your medical data: You can find it all in one place.

## What is Lucy?

Lucy is a feature of MyChartCentral that allows you to view, enter, and manage your personal health information. With Lucy, you can enter information about your health that you can send to your healthcare providers. You can also request copies of your medical record and review them. You can even upload medical documents.

If you choose to enable Lucy, you'll see a link to it at your home screen, right next to your name in the upper right hand corner.

You can enable Lucy or change how it behaves from the Profile page.

1. Sign up for MyChart at <u>www.deancare.com\danecounty</u>. Click the **MyChart** icon to get started.

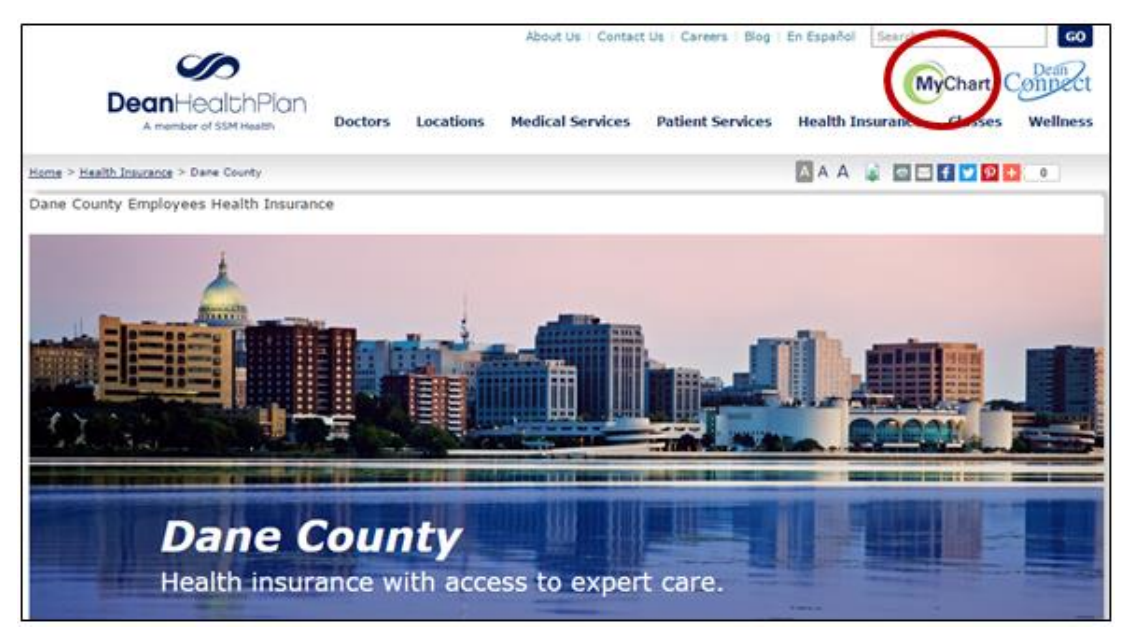

2. Enter a **Username** and **Password** for your new Dean Health Plan MyChart Account. Once you are logged in, click the *Resources* tab, then click the *Lucy and MyChartCentral* link.

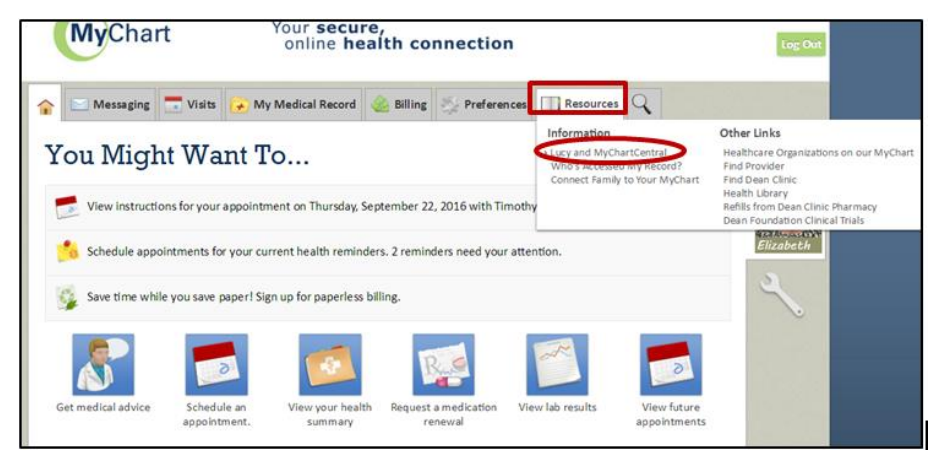

3. Click both checkboxes, then click the Link Me Up with Lucy and MyChartCentral button.

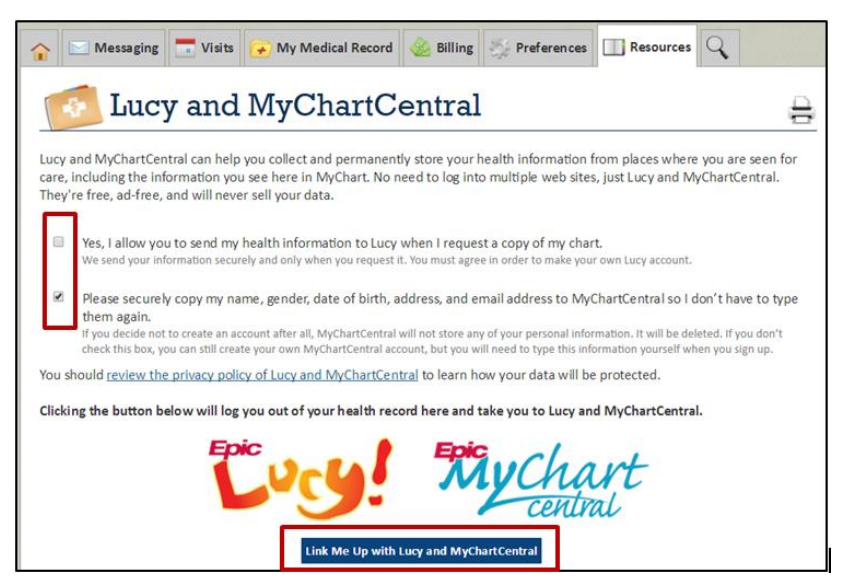

4. Click the *Create a New Account* button.

| My Chart<br>central                                                                                                    | Welcome to MyChartCentral<br>Log In |
|----------------------------------------------------------------------------------------------------|-------------------------------------|
| Please select one of the options below.                                                                                                    |                                     |
| New Account<br>If you've never been to MyChartCentral before, then you'll need a username and password to get started. Click<br>new account. You'll be able to link with MyChart once you've established an account here at MyChartCentral. | the button below to create your     |
| Create a New Account                                                                                                    |                                     |
| Existing Account                                                                                                    |                                     |
| If you already have an account with MyChartCentral, then you should click the button below to sign in to your a                                                                                                    | ccount. You will be asked to        |
| enter your username and password. Once you are logged in, you can link with MyChart from the main page.                                                                                                    |                                     |
| Use an Existing Account                                                                                                    |                                     |

5. Click the *Next Step* Button.

| My Chart<br>centini                                                                                                    | Welcome to MyChartCentral<br>Log In                                        |
|----------------------------------------------------------------------------------------------------|----------------------------------------------------------------------------|
| Create a New Account: Terms and Conditions                                                                                                    |                                                                            |
| In the next few steps, we'll create your MyChartCentral and Lucy account. Before we do, it's<br>and when we use personal information that you give us.                                                                                             | s important that you understand how                                        |
| Epic will not use your personal health information, or sell it, or rent it, or disclose it in any w<br>you something - we take your privacy very seriously. If you're ever concerned about how yo<br>stored, please ask us and we'll let you know. | ray to anybody who wants to sell<br>sur information is collected, used, or |
| By creating an account, you're agreeing that you've read and agree to both our Terms of Se                                                                                                    | ervice and Privacy Policy.                                                 |
|                                                                                                    | Next Step                                                                  |

6. Review and edit the **About You** information, then click the *Next Step* Button.

| Mych | art                          |                                     |                                | Welcome to MyChartCentral                   |
|------|------------------------------|-------------------------------------|--------------------------------|---------------------------------------------|
| 2    | Create a                     | New Account: About You              | 4)                             |                                             |
|      | Your address an              | d other information has been sent o | ver from MyChart to fill in yo | our information below. Click the "Edit Your |
|      | Information" but<br>MyChart. | ton to make any corrections. Chang  | ing this information may affe  | ect your ability to link with your chart at |
|      | First name:                  | Wilma                               | Last name:                     | Flinstone                                   |
|      | Date of birth:               | 11/16/1963                          | Address-Line 1:                | 6550 Boulder Dr                             |
|      | Gender:                      | Female                              | Address-Line 2:                |                                             |
|      | Phone:                       |                                     | City:                          | MADISON                                     |
|      | Email:                       | wflint@gmail.com                    | State:                         | Wisconsin                                   |
|      |                              |                                     | Zip code:                      | 53718                                       |
|      | Edit Your Inform             | mation                              |                                | Previous Step Next Step                     |

7. Type a Username and Password, type a Security phrase, then click the *Next Step* Button.

| MyChart<br>central                                                             |                             |                                          | Welcome to MyC                                                                                                    | hartCentral<br>Log In |
|--------------------------------------------------------------------------------|-----------------------------|------------------------------------------|----------------------------------------------------------------------------------------------------|-----------------------|
| Create a New                                                                   | Account: User Authenticatio | n and Secu                               | rity                                                                                                    |                       |
| Enter a security phrase<br>receive an email that si<br>should not click on any | ername:                     | e this security phi<br>include your secu | mame Requirements<br>At least 6 characters<br>Does not contain: "(), ;; < > @[\]<br>No consecutive dots, or startiend with dots<br>rase in any email that we send to you. If y<br>urity phrase, you should ignore the email a | Jou                   |
| Security                                                                       | phrase:                     |                                          | Previous Step Next Ste                                                                                                    | p                     |

8. Select **Questions** and type corresponding **Answers** for each text field; click the **Next Step** button.

| MyChart<br>central |                                                                                           | Welcome     | to MyChartCentral |
|--------------------|-------------------------------------------------------------------------------------------|-------------|-------------------|
| (A) Cre            | ate a New Account: Security Questions                                                     |             |                   |
| Please             | choose three questions and provide answers for them. Your three questions must be unique  |             |                   |
|                    | Ouestion:                                                                                 | •           |                   |
|                    | Question:                                                                                 | •           |                   |
|                    | Question:                                                                                 | •           |                   |
| We use             | these questions to verify your identity when you log on from a public or shared computer. |             |                   |
|                    | Pre                                                                                       | evious Step | Next Step         |

9. Review your information; click the *Finish* Button.

| Mychart           |                                                           | Welcome to MyChartCentral<br>Log In                         |
|-------------------|-----------------------------------------------------------|-------------------------------------------------------------|
| Create a          | New Account: Confirmation                                 |                                                             |
| Please carefully  | review the information below before creating your acco    | ount. (This isn't all the information you entered, but it's |
| important that ev | erything below is correct.) If any information is incorre | ct, you can go back to the previous steps to correct it.    |
| Name:             | Wilma-Flintstone                                          |                                                             |
| Email:            | wflint@gmail.com¶                                         |                                                             |
| Username:         | wflint¶                                                   |                                                             |
| Security phrase:  | MyChartCentral                                            |                                                             |
|                   |                                                           |                                                             |
|                   |                                                           | Previous Sten                                               |
|                   |                                                           | rievous step                                                |

10. Check your email for the MyChartCentral activation link .

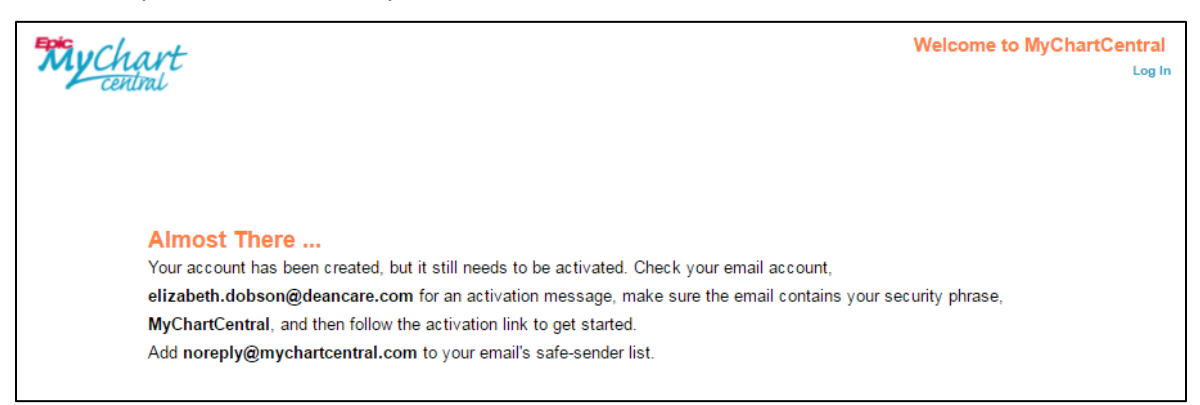

## 11. Click the link in your email to activate your MyChartCentral account.

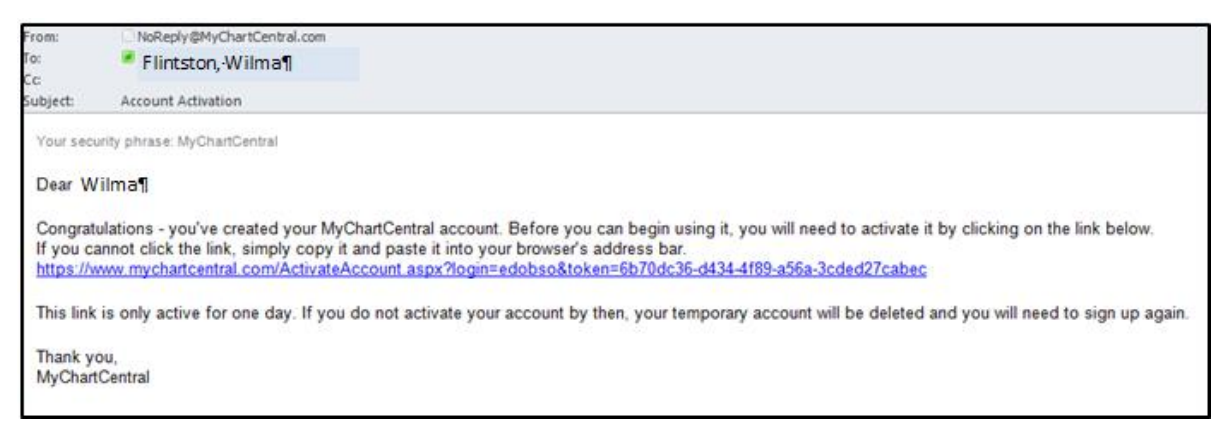

| Epic<br>MyChart<br>central      | Username: Puyflint<br>Password:<br>This is a public or shared computer.<br>This is a private computer. | Forgot your usemane?<br>Forgot your password?<br>What's this? |
|---------------------------------|----------------------------------------------------------------------------------------------------|---------------------------------------------------------------|
| Congratula<br>Log in            | ations! Your account is now activated.<br>to link up your MyChart account.                             |                                                               |
| Copyright © 2018 Epic Systems ( | Corporation   FAQ   Request Help   Privacy Policy   Terms of Service                                   |                                                               |

12. Type the **Username** and **Password** you created for MyChartCental; click *Log In* button.

13. Answer the security questions you created; click the *Continue* button.

| My          | Chart<br>centmi                                                                                                    |
|-------------|----------------------------------------------------------------------------------------------------|
| You<br>of y | u are logging in from a public computer. For security purposes, please take a moment to provide the answers for two<br>your security questions. |
| _           | Hide my answers while I type                                                                                                    |
|             | What year did you graduate from high school?                                                                                                    |
|             | In what city were you born?                                                                                                    |
| L           |                                                                                                    |
|             | Continue Cancel                                                                                                    |

14. To link MyChartCentral to previous MyChart accounts, click the *Add a New Healthcare Organization* button.

| My Chart<br>central |                                         | wflint.957@<br>Lucy   M | Welcome, Wilma<br>direct.mychartcentral.com |
|---------------------|-----------------------------------------|-------------------------|---------------------------------------------|
|                     |                                         | Add a                   | New Healthcare Organization                 |
|                     | Link a New Chart                        |                         |                                             |
| r<br>Copyright © 20 | Organization:<br>Username:<br>Password: | vflint                  |                                             |
|                     | Show Login Tips                         | Link This Chart Cancel  |                                             |

15. Select your previous healthcare organization to link with your current MyChart account; be sure to enter your **Username** and **Password for that specific online chart**; click the *Link this Chart* button. You'll see the new chart appear next to your other linked charts.

| My Chart |                 | V                                                                                                    | Welcome, Wilma<br>Vflint, 957@deect.mychartcentral.com 92<br>Geg   MyChertCentral   Pretter   Lag Out |
|----------|-----------------|----------------------------------------------------------------------------------------------------|----------------------------------------------------------------------------------------------------|
|          |                 |                                                                                                    | Add a New Healthcare Organization                                                                     |
|          |                 |                                                                                                    |                                                                                                    |
|          | Link a New C    | ihart                                                                                                    |                                                                                                    |
| Corya    | Organization:   |                                                                                                    |                                                                                                    |
|          | Password:       | Altru Health System<br>Aspirus<br>Baptist Health<br>Baptist Healthcare System                                                                                                    |                                                                                                    |
|          | Show Login Tips | Baylor College of Medicine<br>Baylor College of Medicine                                                                                                    |                                                                                                    |
|          |                 | Bend Memorial Clinic<br>Bon Secours Health System<br>Buffalo Medical Group<br>Care New England<br>CentraCare Health System<br>Centura Health<br>Chesapeake Regional Healthcare<br>CHI St. Lukes Health<br>Children's Hospital & Medical Center of Or<br>Children's Health<br>Community Health Network<br>Covenant HealthCare | maha                                                                                                  |

16. The **Lucy** feature allows you to keep your own record of health information and save it outside of MyChartCentral. Simply click the **Lucy!** picture to get started.

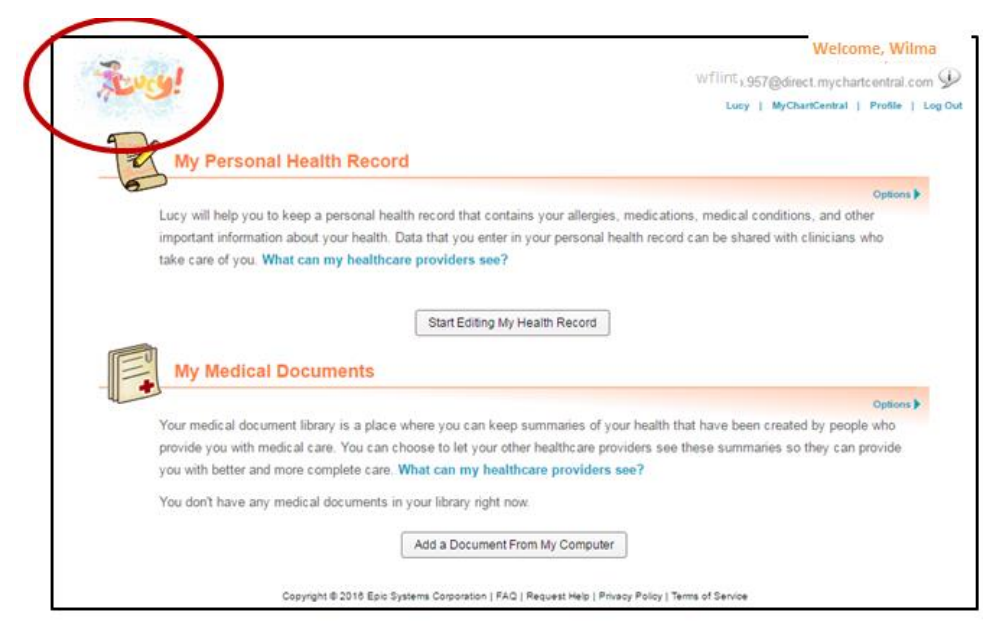